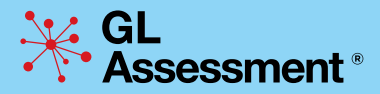

## Guidance and information for teachers

6th Edition

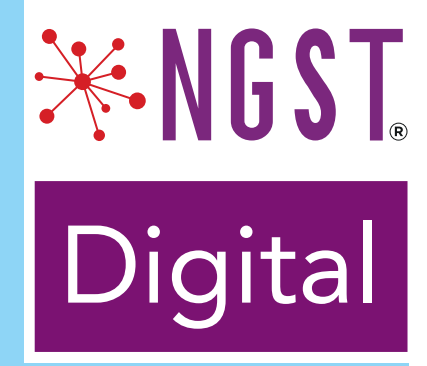

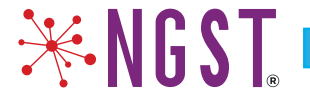

## NGST

All students require headphones to access this test. If you are using *NGST* on a tablet device, you must ensure that the spellchecker has been turned off before testing begins.

## Introduction

The *New Group Spelling Test* (*NGST*) is a fully adaptive, digital test for students aged 6 to 14+. The test will comprise 3 forms of equivalent difficulty (A, B and C) to support termly testing and all questions will be delivered via audio.

| NGST Digital |                   | Year Group |                  |
|--------------|-------------------|------------|------------------|
| Form         | England and Wales | Scotland   | Northern Ireland |
| A            | Years 2–9+        | P3–S2+     | P3–Year 10       |
| В            | Years 2–9+        | P3–S2+     | P3–Year 10       |
| С            | Years 2–9+        | P3–S2+     | P3–Year 10       |

## When to test

We recommend administering *NGST* three times a year: once in each term. This will allow the most effective monitoring of spelling progress.

Another possible way of using *NGST* would be to screen all students in the first term of the year. This screening can identify weaker readers for whom an intervention can be put in place. The intervention group can be screened again in the second term and all students again in the third term.

## Adaptive testing with NGST

*NGST* is fully adaptive, which allows students to be tested according to their performance as they are taking the test rather than by age or year group. Each student's performance is assessed as they complete the test and the questions are adapted to be in line with the ability they demonstrate. This is a benefit, particularly to students with a low spelling attainment as they can be tested with words at a lower level than that determined by age, and for students with high spelling attainment as they can be tested with words that better reflect their skills.

*NGST* comprises two sections: Single Word and Spelling in Context, which is made up of sentence completion items. All students will start with the Single Word section. If a student achieves a very low score in the Single Word section then they will not be taken to the Spelling in Context section and the test will finish early.

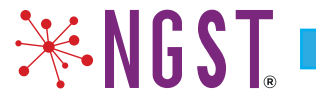

Testing time will be approximately 20–25 minutes. However, please note that as *NGST* is adaptive the time taken to test each student will vary, so some will finish before others.

So:

- · All students will start the test with the Single Word section
- The programme will determine the first question based on date of birth and each student will progress through the test according to performance
- · Students with very low scores will only see the Single Word section

## Administering the test

Note: The test administrator will need to read through the following instructions well in advance of the test session.

#### Prior to testing

It is strongly advised that you go to:

https://support.gl-assessment.co.uk/testwise/gettingstarted

**Important note:** If you are using *NGST* on a tablet make sure that the following keyboard settings are turned off before testing begins.

# This example shows how to turn off specific keyboard settings on an iPad. If you are using *NGST* on another tablet device, please consult the user manual for your specific tablet.

Go to the Settings icon and under General all of these options should be visible. Please make sure that they are all turned off.

- Auto Capitalisation
- Auto-Correction
- Check Spelling
- Predictive
- Enable Dictation

| Pad P |                      | 10:43                                                      | ↓ + 16% ■0     |
|-------|----------------------|------------------------------------------------------------|----------------|
| _     | Settings             | Ceneral Keyboards                                          |                |
| 6     | Notifications        | Keyboards                                                  | 2.5            |
| 8     | Control Centre       | Text Replacement                                           |                |
| G     | Do Not Disturb       |                                                            |                |
| 0     | General              | Auto-Capitalisation                                        | 8              |
| AA    | Display & Brightness | Check Spelling                                             | ő              |
|       | Wallpaper            | Enable Caps Lock                                           | Ő.             |
| -     | Siri                 | Shortcuts                                                  | 0              |
|       | Passcode             | Predictive                                                 | 0              |
|       | Battery              | "" Shortcut                                                | - Co           |
| 0     | Privacy              | Double-tapping the space bar will mean a full stop follows | of by a space. |
|       | iTunes & App Store   | Enable Dictation                                           | $\square$      |
|       |                      | About Distation and Privacy.                               |                |

This *must* be done on each student's tablet before testing begins.

If, on the day of testing, you experience any technical difficulties please contact the Technical Support team on 0330 123 5375 or email *support@gl-assessment.co.uk* 

### Administration

The test must be administered in a formal test environment with students made aware that they are taking a test and that the usual expectations of behaviour and constraints of a test session will be in place.

Each student will need either their own personal computer with a mouse, or a tablet, along with a high quality set of headphones. You are advised to check that headphones are working and that sound levels are appropriate before logging on to Testwise.

All administration instructions are incorporated into the test programme but please introduce the test session and check that students understand the instructions and the method of answering by walking around the room as they work through these parts of the test.

When students are settled, explain that they are going to take a test that will show how well they can spell a variety of different words. Students must work in silence but if they have a query they should raise their hand and wait for the teacher to approach them. Answer any questions at this stage and explain that you cannot help with any of the test questions.

**₩NGST** 

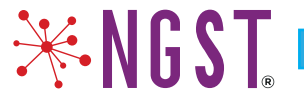

## Reassurance

Further explain that the test starts with some practice questions to get them used to the real questions, that all instructions are on the screen and that they should work through each section at their own pace.

#### Single Word example question

All students will start the test with the Single Word section and will see the following practice question followed by another similar one.

The voice over will ask the students if they can spell the example word.

|                   | NGST |
|-------------------|------|
| Practice Question |      |
|                   |      |
|                   |      |
|                   |      |
|                   |      |
|                   |      |
|                   |      |
|                   |      |
|                   |      |
|                   |      |
|                   |      |

Once the students have clicked on 'Next' they cannot return to the previous question.

In the practice section students will receive feedback telling them whether they have answered correctly or incorrectly. However, this will not be a feature of the test.

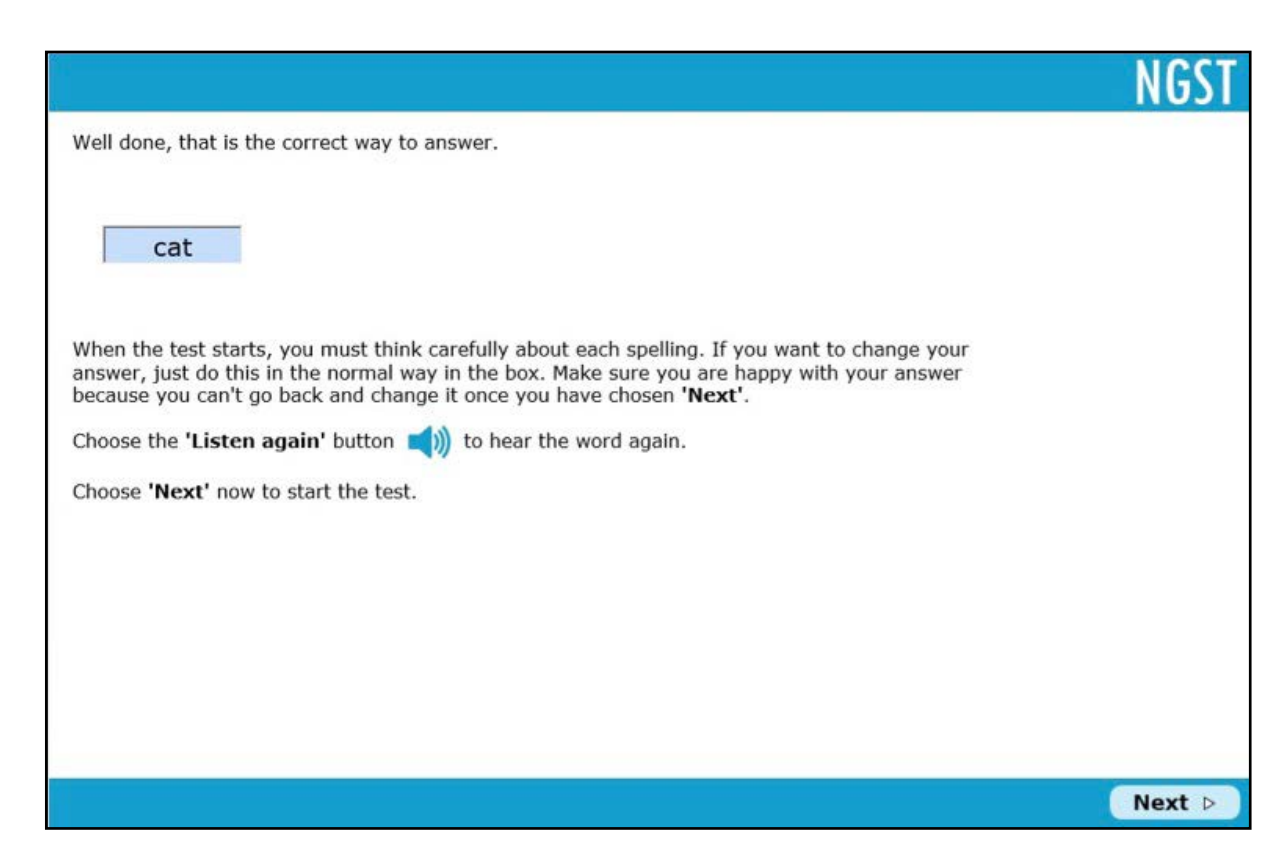

Because *NGST* is adaptive, each student will see a different set of test questions. Performance in the Single Word section will determine whether a student is then taken on to the Spelling in Context section.

#### Spelling in Context

This section is made up of sentence completion items and has two example questions, starting with this one, with feedback.

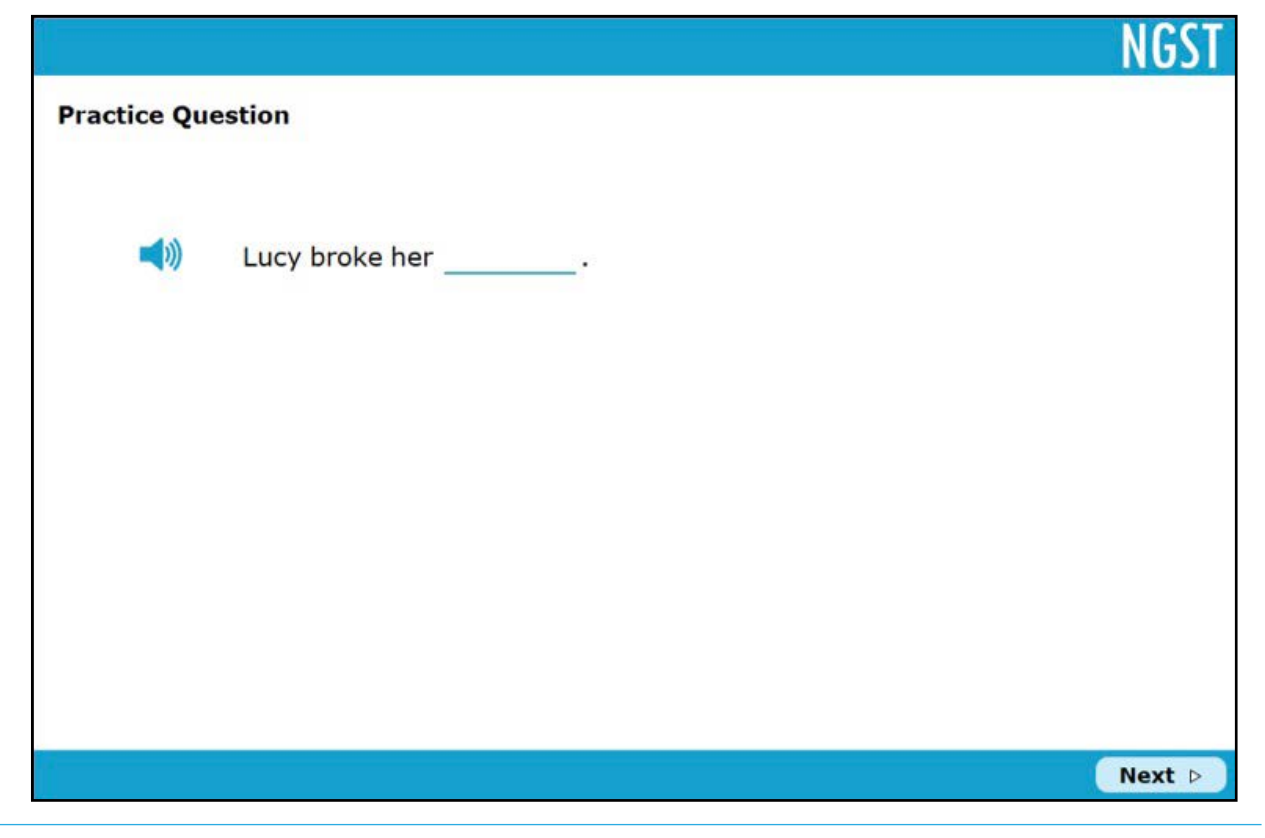

**₩NGST**.

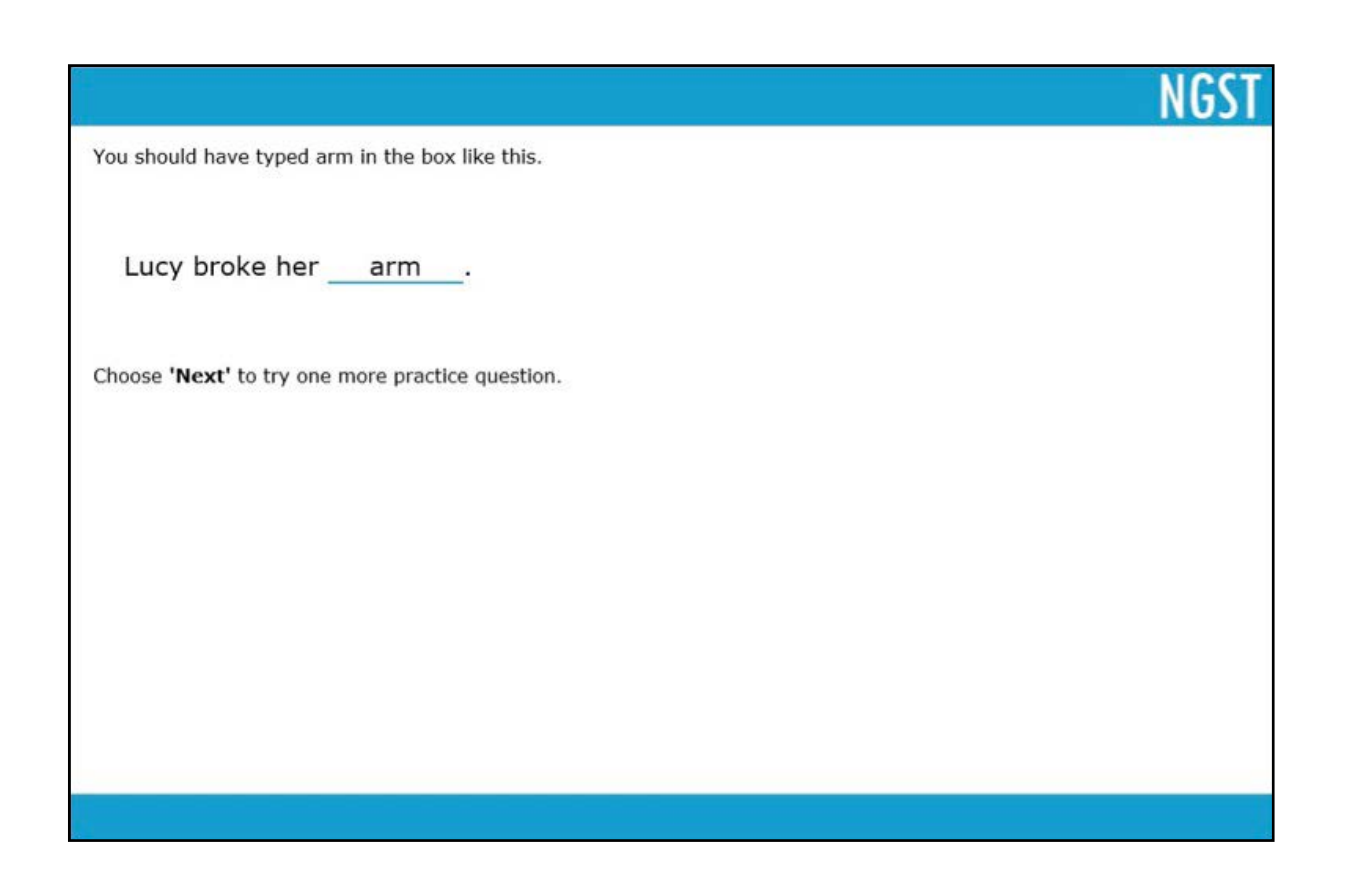

## **During the test**

During the test session, you should periodically walk around to prevent copying and to ensure that students understand how to answer the test on-screen. Any students showing signs of difficulties should be given assistance. However, you should give no help at all in the choosing of answers or explaining text.

Testing time will be approximately 20–25 minutes. Some students may finish in a shorter time and should have work to hand so that they remain occupied until the whole group has completed the test.

**\***NGST

At the end of the test all responses will be stored on the Testwise server. Please do not turn off any computer until the students have clicked on the **End of Test** button and have been taken back to the page showing that the test has been taken:

**₩NGST** 

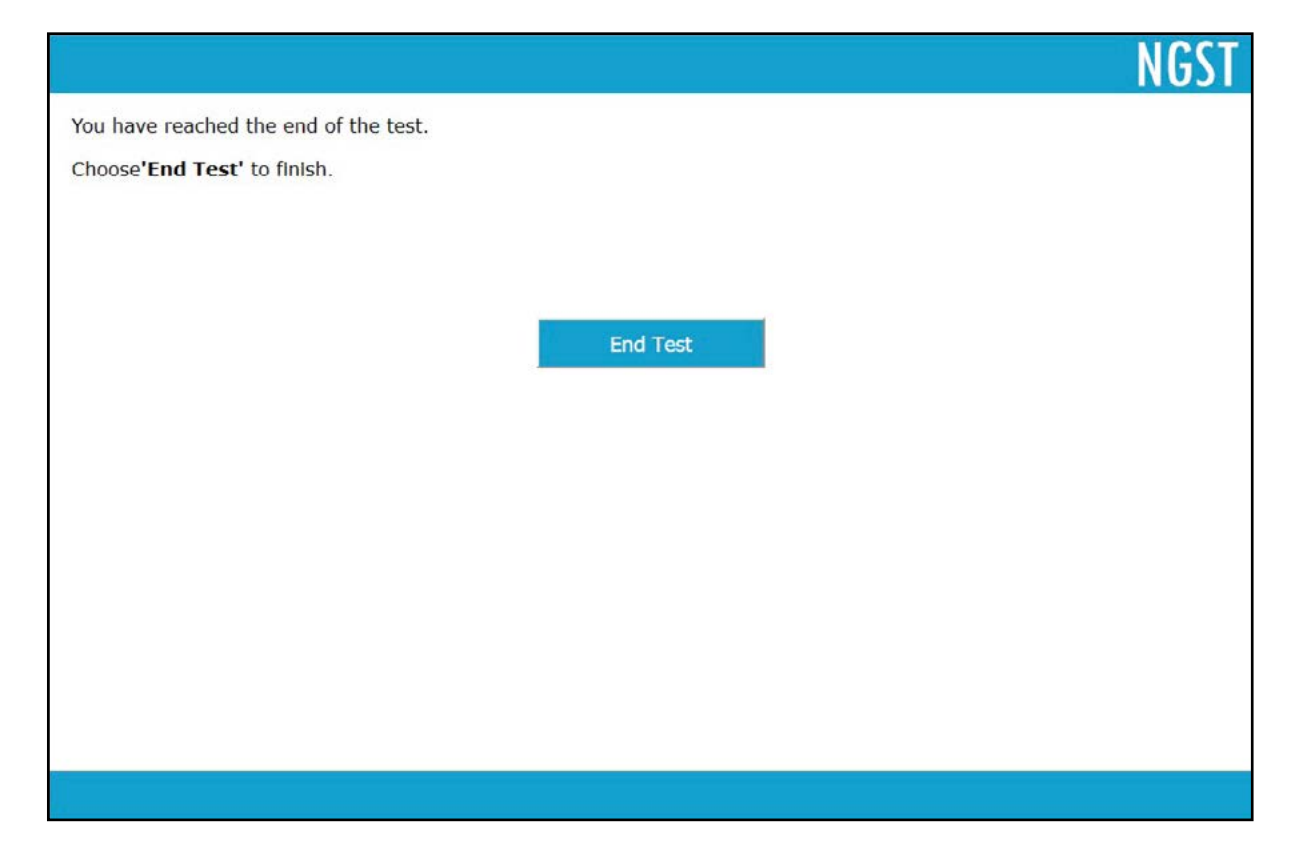

## The test environment

As mentioned above students completing *NGST* need to be in a quiet room without interruptions. Enough time should be allocated to allow students to settle, be given the introduction to the test and complete it. A total of 40 minutes should be sufficient to introduce and administer the test.

Students should be told they they must work in silence but that if they have a query they should raise their hand and wait for the teacher to approach them.

While students are completing the test, the teacher should walk round the computer suite to check that they are progressing appropriately and that they are not having difficulty with the methods of answering questions.

## **Unexpected incidents**

Make a note of any unexpected incidents or interruptions.

If there is a failure in your computer system while students are completing the test, it will not be possible to re-enter the test at the point at which the failure occurred. In this instance, students will need to start again. If students complete the test and responses are stored (that is, they have clicked the End Test button) and then the system fails, it will be possible to retrieve responses and reports from the *GL* Assessment back-up server.

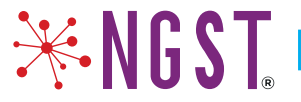

## **The NGST Group Report**

A group report will be available after testing and is made up of the following sections:

Overview

This is a short introduction which describes the test content and how the test works. This will be useful when sharing reports with colleagues who may not be familiar with *NGST*.

#### • Why use NGST?

Again, this is a short section setting out the main uses of NGST.

#### • Relationship between NGST scores

This comprises a simple diagram showing how standard age scores (SAS), stanine score and national percentile ranks relate to each other.

#### Example results

This page shows an annotated version of the group report table with a glossary of terms used.

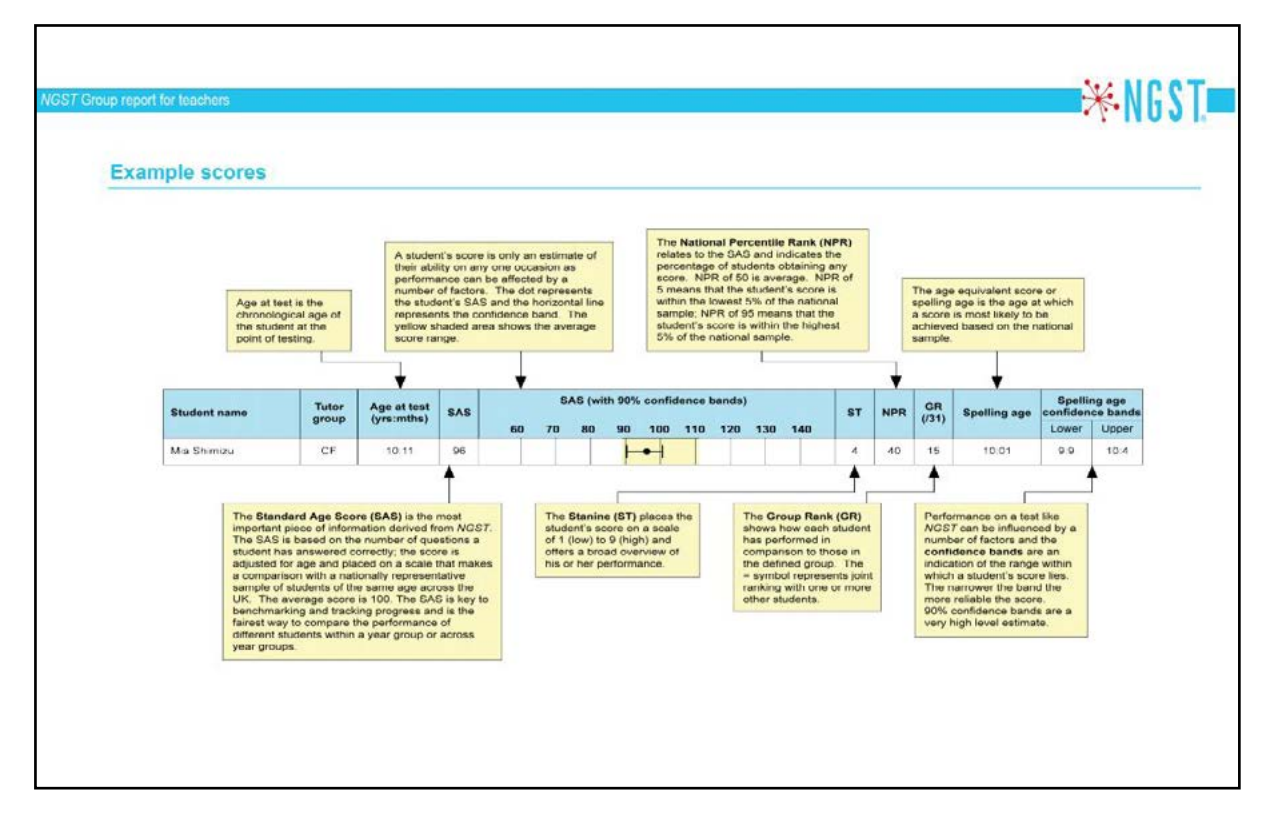

#### • Group scores

Scores for the pre-determined group include SAS, stanines, group rank and national percentile rank.

|                                                                                                    |                                                                                        |                                                                                 |                                                   |                               |                                                                                        |                                         |                                       |                                               |                                                                    | *                                                                                 | <u>(</u>                                                       |
|----------------------------------------------------------------------------------------------------|----------------------------------------------------------------------------------------|---------------------------------------------------------------------------------|---------------------------------------------------|-------------------------------|----------------------------------------------------------------------------------------|-----------------------------------------|---------------------------------------|-----------------------------------------------|--------------------------------------------------------------------|-----------------------------------------------------------------------------------|----------------------------------------------------------------|
|                                                                                                    | The Restand                                                                            | enior Anita                                                                     |                                                   |                               |                                                                                        |                                         |                                       |                                               |                                                                    | • 1                                                                               |                                                                |
| School: Beachwood Acade                                                                                                    | omy                                                                                    |                                                                                 |                                                   |                               |                                                                                        |                                         |                                       |                                               |                                                                    |                                                                                   |                                                                |
| Group: Year 8 sample                                                                                                    |                                                                                        |                                                                                 |                                                   |                               | No. of students: 15                                                                    |                                         |                                       |                                               |                                                                    |                                                                                   |                                                                |
| Date(s) of test: 08/12/2017                                                                                                    | 7 - 13/12/2017                                                                         |                                                                                 |                                                   |                               | NGST Form: A                                                                           |                                         |                                       |                                               |                                                                    |                                                                                   |                                                                |
| Group acores (b                                                                                                    | y ourname,                                                                             |                                                                                 |                                                   |                               |                                                                                        |                                         |                                       |                                               |                                                                    |                                                                                   |                                                                |
| Student name                                                                                                    | Tutor                                                                                  | Age at test                                                                     | SAS                                               | SAS (with 9                   | 0% confidence bands)                                                                   | ST                                      | NPR                                   | GR                                            | Spelling age                                                       | Spelli<br>confiden                                                                | ng age<br>ice bar                                              |
| Student name                                                                                                    | Tutor<br>group                                                                         | Age at test<br>(yrs:mths)                                                       | SAS                                               | SAS (with 9<br>60 70 80 90    | 0% confidence bands)<br>1 100 110 120 130 140                                          | ST                                      | NPR                                   | GR<br>(/15)                                   | Spelling age                                                       | Spelli<br>confiden<br>Lower                                                       | ng age<br>ice bar<br>Up                                        |
| Student name<br>Matthew Bateman                                                                                                 | Tutor<br>group<br>Class 8A                                                             | Age at test<br>(yrs:mths)<br>12:11                                              | <b>SAS</b><br>99                                  | SAS (with 9<br>60 70 80 94    | 0% confidence bands)<br>1 100 110 120 130 140<br>1-●                                   | ST<br>5                                 | NPR<br>48                             | GR<br>(/15)<br>8                              | Spelling age                                                       | Spelli<br>confiden<br>Lower<br>12:04                                              | ng age<br>ice bar<br>Up<br>13                                  |
| Student name<br>Matthew Bateman<br>Christopher Bennett                                                                          | Tutor<br>group<br>Class 8A<br>Class 8B                                                 | Age at test<br>(yrs:mths)<br>12:11<br>13:02                                     | <b>SAS</b><br>99                                  | SAS (with 9                   | 0% confidence bands)<br>1 100 110 120 130 140                                          | <b>ST</b><br>5                          | NPR<br>48<br>96                       | GR<br>(/15)<br>8<br>2                         | Spelling age<br>12:10<br>17:00+                                    | Spelli<br>confiden<br>Lower<br>12:04<br>17:00+                                    | ng age<br>ice bar<br>Up<br>13                                  |
| Student name Matthew Bateman Christopher Bennett Marcus Cage                                                                    | Tutor<br>group<br>Class 8A<br>Class 8B<br>Class 8A                                     | Age at test<br>(yrs:mths)<br>12:11<br>13:02<br>13:03                            | <b>SAS</b><br>99<br>126<br>74                     | SAS (with 9                   | 0% confidence bands)<br>1 100 110 120 130 140<br>→ → ↓<br>→ → ↓                        | <b>ST</b><br>5<br>8<br>2                | NPR<br>48<br>96<br>4                  | GR<br>(/15)<br>8<br>2<br>14                   | Spelling age<br>12:10<br>17:00+<br>8:05                            | Spelli<br>contiden<br>Lower<br>12:04<br>17:00*<br>8:03                            | ng age<br>ice bar<br>Up<br>13<br>17<br>8:                      |
| Student name<br>Matthew Bateman<br>Christopher Bennett<br>Marcus Cage<br>Christopher Edwards                                    | Tutor<br>group<br>Class 8A<br>Class 8B<br>Class 8A<br>Class 8C                         | Age at test<br>(yrs:mths)<br>12:11<br>13:02<br>13:03<br>12:10                   | <b>SAS</b><br>99<br>126<br>74<br>133              | SAS (with 9<br>60 70 80 9<br> | 0% confidence bands)<br>1 100 110 120 130 140<br>→                                     | <b>ST</b><br>5<br>8<br>2<br>9           | NPR<br>48<br>96<br>4<br>99            | GR<br>(/15)<br>8<br>2<br>14<br>1              | Spelling age<br>12:10<br>17:00+<br>8:05<br>17:00+                  | Spelli<br>contiden<br>Lower<br>12:04<br>17:00+<br>8:03<br>17:00+                  | ng age<br>ice bar<br>Up<br>13<br>17<br>1<br>8<br>1<br>7<br>1   |
| Student name Matthew Bateman Christopher Bennett Marcus Cage Christopher Edwards Marc Harrison                                  | Tutor<br>group<br>Class 8A<br>Class 8A<br>Class 8C<br>Class 8C<br>Class 8C             | Age at test<br>(yrs:mths)<br>12:11<br>13:02<br>13:03<br>12:10<br>12:04          | <b>SAS</b><br>99<br>126<br>74<br>133<br>69        | SAS (with 9<br>60 70 80 91    | 0% confidence bands)<br>100 110 120 130 140<br>→ → → → → → → → → → → → → → → → → → →   | <b>ST</b><br>5<br>8<br>2<br>9           | NPR<br>48<br>96<br>4<br>99<br>2       | <b>GR</b><br>(/15)<br>8<br>2<br>14<br>1<br>15 | Spelling age<br>12:10<br>17:00+<br>8:05<br>17:00+<br>7:07          | Spelli<br>confider<br>12:04<br>17:00*<br>8:03<br>17:00+<br>7:06                   | ng age<br>ice bar<br>13:<br>17:0<br>8:0<br>17:0<br>7:0         |
| Student name<br>Matthew Bateman<br>Christopher Bennett<br>Marcus Cage<br>Christopher Edwards<br>Marc Harrison<br>Lorainne Jones | Tutor<br>group<br>Class 8A<br>Class 8B<br>Class 8C<br>Class 8C<br>Class 8C<br>Class 8C | Age at test<br>(yrs:mths)<br>12:11<br>13:02<br>13:03<br>12:10<br>12:04<br>13:00 | <b>SAS</b><br>99<br>126<br>74<br>133<br>60<br>103 | SAS (with 9<br>60 70 80 90    | 0% confidence bands)<br>1 100 110 120 130 140<br>← ← ← ← ← ← ← ← ← ← ← ← ← ← ← ← ← ← ← | <b>ST</b><br>5<br>8<br>2<br>9<br>1<br>5 | NPR<br>48<br>96<br>4<br>99<br>2<br>58 | GR<br>(/15)<br>8<br>2<br>14<br>1<br>15<br>4   | Spelling age<br>12:10<br>17:00+<br>8:05<br>17:00+<br>7:07<br>13:10 | Spelli<br>contiden<br>Lower<br>12:04<br>17:00+<br>8:03<br>17:00+<br>7:06<br>13:03 | ng age<br>tee bar<br>13:<br>17:0<br>8:0<br>17:0<br>17:0<br>14: |

#### Analysis of group scores (all students)

| School: Beachwood                                                                         | Academy                    |                         |                         |                          |                          |                   |              |                       |     |
|-------------------------------------------------------------------------------------------|----------------------------|-------------------------|-------------------------|--------------------------|--------------------------|-------------------|--------------|-----------------------|-----|
| Group: Year 8 sam                                                                         | ple                        |                         |                         | No.                      | of students              | : 15              |              |                       | _   |
| Date(s) of test: 08/                                                                      | 12/2017 - 13/1             | 2/2017                  |                         | NGS                      | T Form: A                |                   |              |                       |     |
| Analysis of                                                                               | group so                   | cores (                 | all stud                | dents)                   |                          |                   |              |                       |     |
| The table and bar                                                                         | chart below                | show the                | distributio             | n of score               | s for the g              | roup again        | ist the nati | onal avera            | ge. |
| Description                                                                               | Very low                   | Below                   | average                 |                          | Average                  |                   | Above        | average               | 1   |
| SAS bands                                                                                 | <74                        | 74-81                   | 82-88                   | 89-96                    | 97-103                   | 104-111           | 112-118      | 119-126               |     |
|                                                                                           |                            |                         |                         |                          |                          |                   |              |                       |     |
| National average<br>All students<br>Distribution of so                                    | 4%<br>7%<br>cores (all stu | 7%<br>13%<br>idents) co | 12%<br>13%<br>ompared w | 17%<br>0%<br>vith the na | 20%<br>47%<br>tional ave | 17%<br>0%         | 12%<br>7%    | <b>7%</b><br>7%       |     |
| National average<br>All students<br>Distribution of so<br>50%                             | 4%<br>7%                   | 7%<br>13%<br>idents) cc | 12%<br>13%              | 17%<br>0%                | 20%<br>47%<br>tional ave | 17%<br>0%         | 12%<br>7%    | <mark>7%</mark><br>7% |     |
| National average<br>All students<br>Distribution of so<br>50%<br>40%                      | 4%<br>7%                   | 7%<br>13%<br>idents) cc | 12%<br>13%              | 17%<br>0%                | 20%<br>47%<br>tional ave | 17%<br>0%         | 12%<br>7%    | <b>7%</b><br>7%       |     |
| National average<br>All students<br>Distribution of so<br>50%<br>40%<br>30%<br>50%<br>20% | 4%<br>7%                   | 7%<br>13%<br>idents) cc | 12%<br>13%<br>ompared w | 17%<br>0%<br>/ith the na | 20%<br>47%<br>tional ave | 17%<br>0%         | 12%<br>7%    | <u>7%</u><br>7%       |     |
| National average<br>All students                                                          | 4%<br>7%<br>cores (all stu | 7%<br>13%<br>idents) cc | 12%<br>13%              | 17%<br>0%                | 20%<br>47%<br>tional ave | 17%<br>0%<br>rage | 12%<br>7%    | <u>7%</u><br>7%       |     |
| National average<br>All students                                                          | 4%<br>7%<br>cores (all stu | 7%<br>13%<br>adents) cc | 12%<br>13%              | 17%<br>0%                | 20%<br>47%<br>tional ave | 17%<br>0%         | 12%          | 7%                    |     |
| National average<br>All students                                                          | 4%<br>7%                   | 7%<br>13%<br>idents) cc | 12%<br>13%<br>ompared w | 97-103                   | 20%<br>47%<br>tional ave | 17%<br>0%<br>rage | 12%<br>7%    | 7%<br>7%<br>6 ≥126    |     |

The table below shows the mean scores with confidence bands for the group against the national average.

|                  | No. of   | Moon SAS | SAS (with 90% confidence bands) |
|------------------|----------|----------|---------------------------------|
|                  | students | Mean SAS | 60 70 80 90 100 110 120 130 140 |
| National average | -        | 100.0    | •                               |
| All students     | 15       | 97.9     | <b>⊢</b> ●1                     |

₩NGST =

#### · Group demographic comparison with gender as the baseline

Up to two additional categories may be specified by the school. For example, these could be for students with English as an additional language or those with special or additional learning needs.

**₩NGST** 

| NGST Group report for teachers | ₩N                  |
|--------------------------------|---------------------|
| School: Beachwood Academy      |                     |
| Group: Year 8 sample           | No. of students: 15 |
|                                | NGST Form: A        |

#### Analysis of group scores (by gender)

The table and bar chart below show the distribution of scores for the group, males and females, against the national average.

| Description      | Very low | Below a | average |       | Average |         | Above   | average | Very |
|------------------|----------|---------|---------|-------|---------|---------|---------|---------|------|
| SAS bands        | <74      | 74-81   | 82-88   | 89-96 | 97-103  | 104-111 | 112-118 | 119-126 | >126 |
| National average | 4%       | 7%      | 12%     | 17%   | 20%     | 17%     | 12%     | 7%      | 4%   |
| All students     | 7%       | 13%     | 13%     | 0%    | 47%     | 0%      | 7%      | 7%      | 7%   |
| Males            | 11%      | 22%     | 11%     | 0%    | 33%     | 0%      | 0%      | 11%     | 11%  |
| Females          | 0%       | 0%      | 17%     | 0%    | 67%     | 0%      | 17%     | 0%      | 0%   |

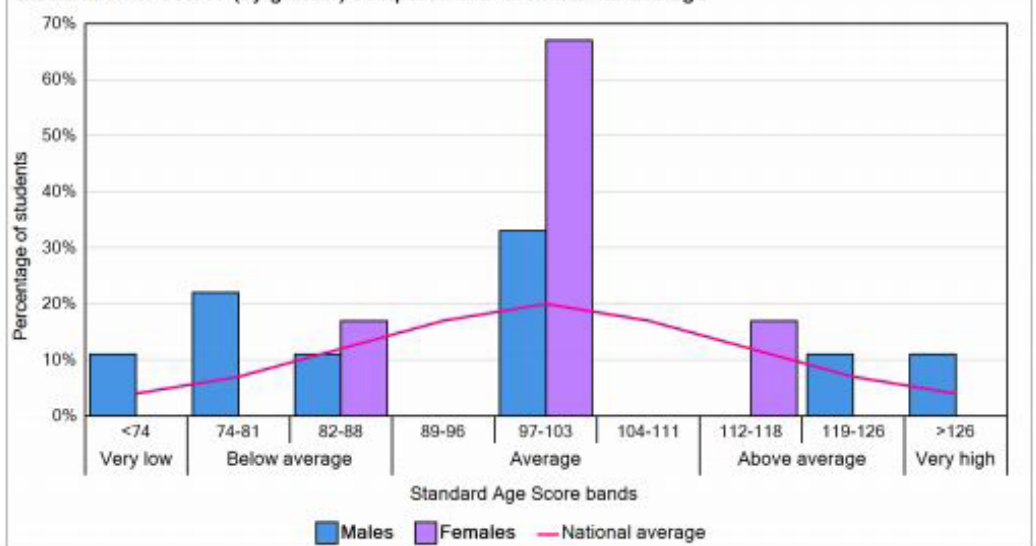

Distribution of scores (by gender) compared with the national average

The table below shows the mean scores with confidence bands for the group, males and females, against the national average.

|                  | No. of<br>students | Mean SAS | SAS (with 90% confidence bands) |
|------------------|--------------------|----------|---------------------------------|
| National average |                    | 100.0    | •                               |
| All students     | 15                 | 97.9     |                                 |
| Males            | 9                  | 96.6     | <b>⊢●</b> −−1                   |
| Females          | 6                  | 100.0    |                                 |

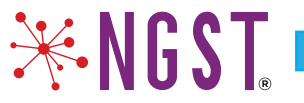

## The NGST Individual Report for Teachers

This report focuses on results for an individual student. It opens with the sections:

Overview

This is a short introduction which describes the test content and how the test works. This will be useful when sharing reports with colleagues who may not be familiar with *NGST*.

• Why use NGST?

Again, this is a short section setting out the main uses of NGST.

#### • Relationship between NGST scores

This comprises a simple diagram showing how standard age scores (SAS), stanine score and national percentile ranks relate to each other.

The NGST Individual report for teachers offers an analysis of responses to both the single word and spelling in context sections.

**₩NGST** 

Example results are annotated.

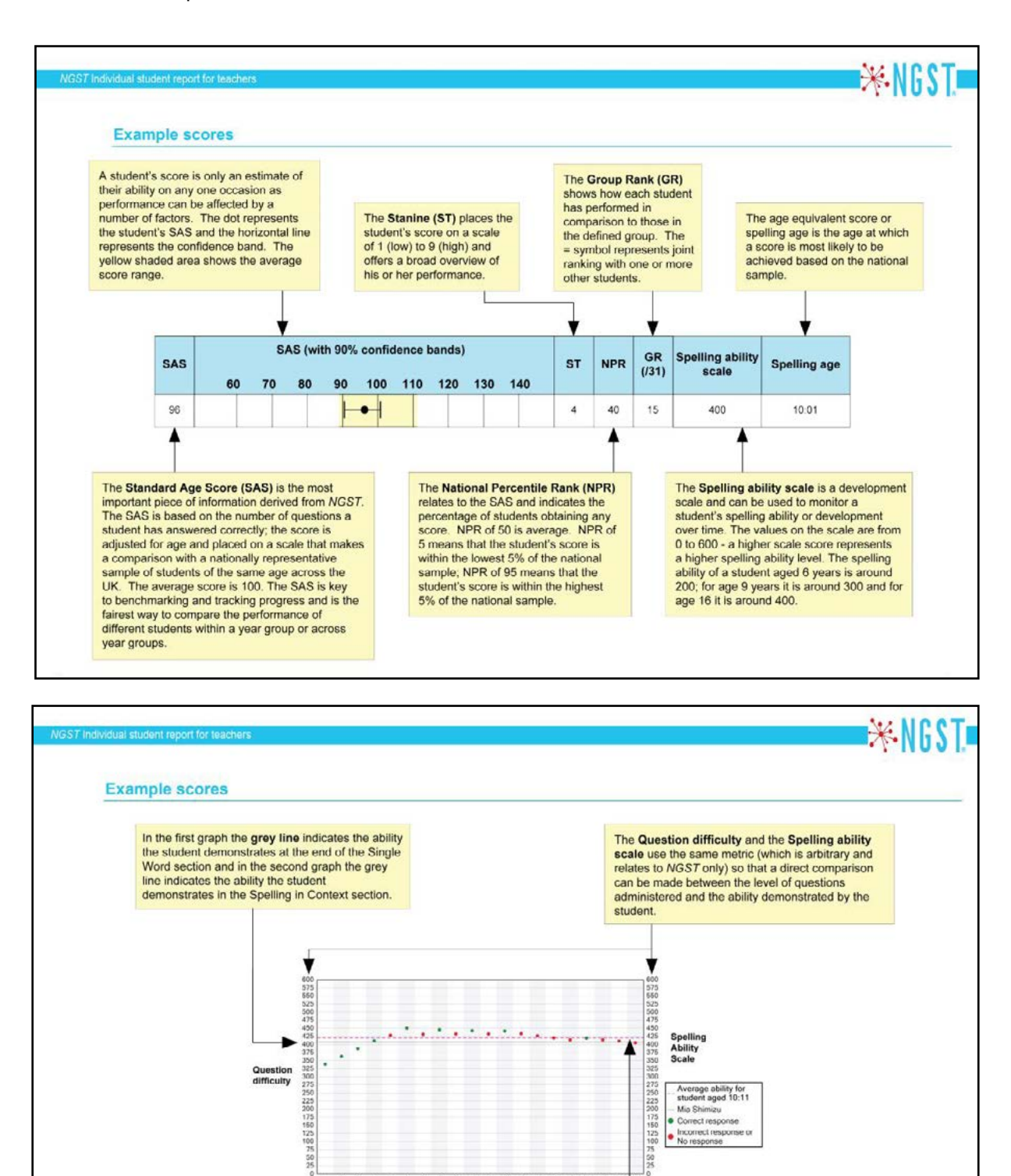

 Questions – in Single Word spelling each student attempts 20 questions. In Spelling in Context students younger than 108 months will answer 20 questions whilst older students will answer 30 questions. If a student achieves a very low score in the Single Word section then they will not be taken to the Spelling in Context section and the test will finish early.
 The pink dotted line shows the average ability for a student of the same age as the student in the report.
 The dots on the graph are green average ability for a student of the same age as the student in the report.

9 10 11 12 Questions 16 17

18

13 14

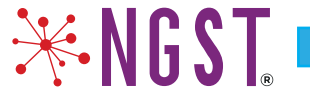

This page shows the full set of scores and a graphical representation of the results from the single word part of the test.

All questions have been put onto a scale representing the difficulty of each question and the same scale has been used to establish the spelling ability level of an average student at any given age. The test adjusts quickly to present questions of either increasing or decreasing difficulty depending on whether the student answers correctly or incorrectly.

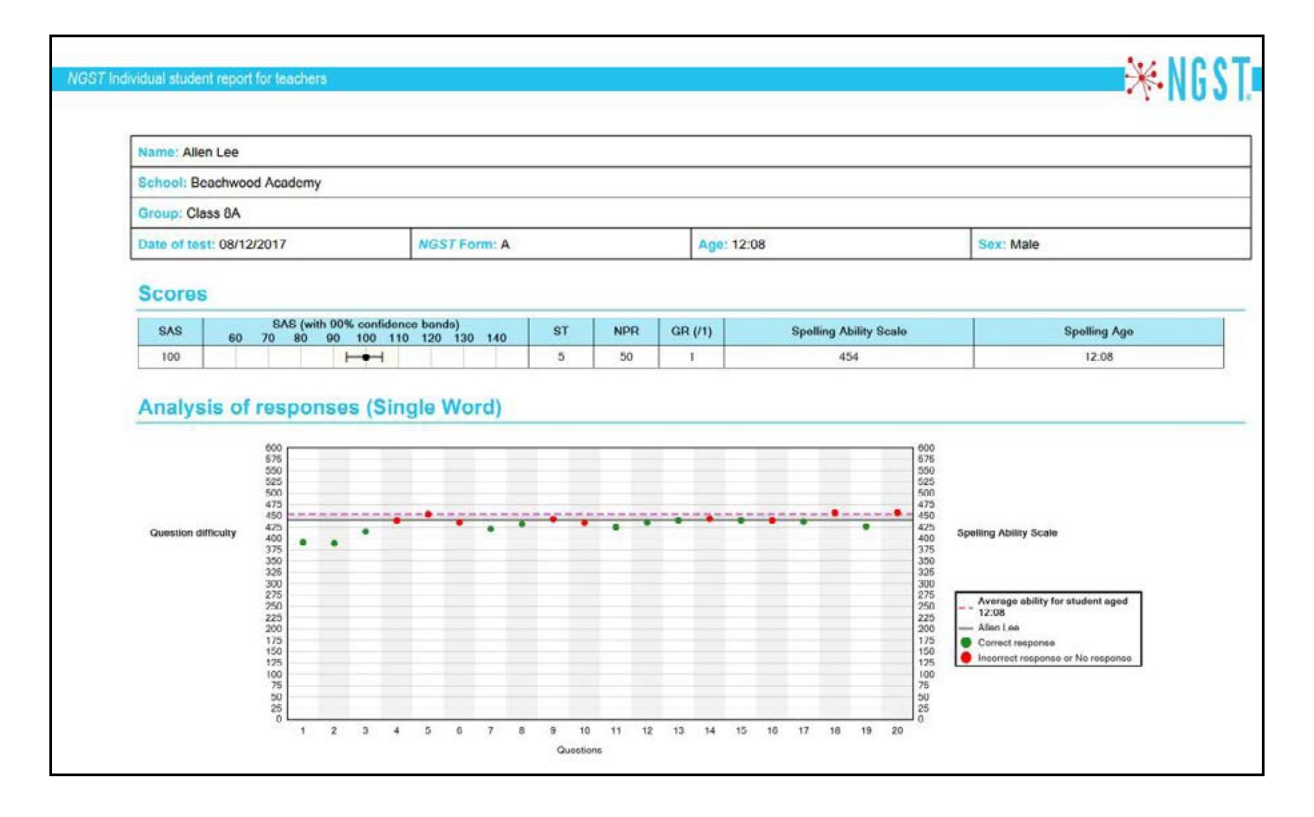

This page shows the graphical representation of responses to the spelling in context part of the test. The same 'Question difficulty' and 'Spelling Ability scale' have been used.

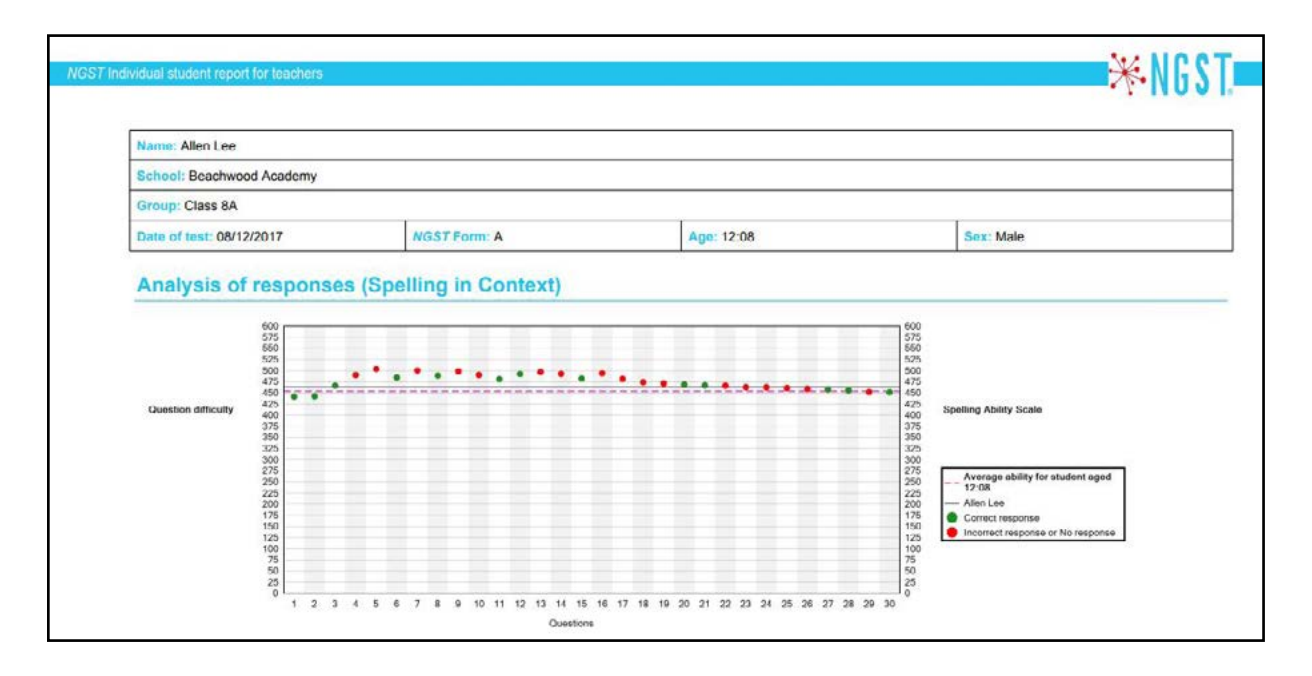

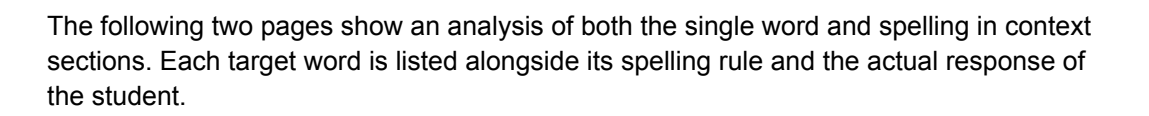

₩NG ST.

| Name: Alle                                | n Lee                                                                                                   |                                                                                                    |                                                                                     |                                                                                                    |
|-------------------------------------------|----------------------------------------------------------------------------------------------------|----------------------------------------------------------------------------------------------------|-------------------------------------------------------------------------------------|----------------------------------------------------------------------------------------------------|
| School: Be                                | eachwood Acaden                                                                                         | iy                                                                                                    |                                                                                     |                                                                                                    |
| Group: Cla                                | iss 8A                                                                                                  |                                                                                                    |                                                                                     |                                                                                                    |
| Date of tes                               | t: 08/12/2017                                                                                           | NGST Form: A Age: 12:08                                                                                                    | S                                                                                   | ex: Male                                                                                                    |
| Analys                                    | is of respo                                                                                             | nses (by question)                                                                                                    |                                                                                     |                                                                                                    |
| spellings<br>only the m                   | word respondence                                                                                        | on words. Most of the words in <i>NGST</i> have been ta<br>illable on our website. The words medieval and ence<br>eval and encyclopaedia. Either one of these spellin<br>elling will be listed in the target word column.                                                                                                    | agged with<br>cyclopedia<br>gs will be                                              | a spelling rule<br>have alternativ<br>accepted as co                                                                        |
| Question<br>number                        | Target word                                                                                             | Rule                                                                                                    | Score                                                                               | Actual respon                                                                                                    |
| 1                                         | harmony                                                                                                 | words ending -y                                                                                                    | (1/1)                                                                               | harmony                                                                                                    |
| 2                                         | attached                                                                                                | Common exception words                                                                                                    | (1/1)                                                                               | attached                                                                                                    |
| 3                                         | bicycle                                                                                                 | Common exception words                                                                                                    | (1/1)                                                                               | bicycle                                                                                                    |
| 4                                         | composition                                                                                             | Endings which sound like /jən/ spelt -tion, -sic<br>-ssion, -cian                                                                                                    | xn, (0/1)                                                                           |                                                                                                    |
| 5                                         | impatient                                                                                               | Prefixes                                                                                                    | (0/1)                                                                               | impatiant                                                                                                    |
| 6                                         | devotion                                                                                                | Endings which sound like /jən/ spelt -tion, -sid<br>-ssion, -cian                                                                                                    | xn, (0/1)                                                                           | divotion                                                                                                    |
|                                           |                                                                                                    |                                                                                                    |                                                                                     |                                                                                                    |
| 7                                         | component                                                                                               | Common exception words                                                                                                    | (1/1)                                                                               | component                                                                                                    |
| 7                                         | generous                                                                                                | Common exception words The suffix -ous                                                                                                    | (1/1)                                                                               | generous                                                                                                    |
| 7<br>8<br>9                               | generous<br>proportion                                                                                  | Common exception words The suffix -ous Endings which sound like /jen/ spelt -tion, -sid -ssion, -cian                                                                                                    | (1/1)<br>(1/1)<br>on, (0/1)                                                         | generous<br>preportion                                                                                                    |
| 7<br>8<br>9<br>10                         | generous<br>proportion<br>nutrition                                                                     | Common exception words         The suffix -ous         Endings which sound like /ʃən/ spelt -tion, -sid<br>-ssion, -cian         Endings which sound like /ʃən/ spelt -tion, -sid<br>-ssion, -cian                                                                                                    | (1/1)<br>(1/1)<br>xn, (0/1)<br>xn, (0/1)                                            | generous<br>preportion<br>nutriton                                                                                          |
| 7<br>8<br>9<br>10<br>11                   | component<br>generous<br>proportion<br>nutrition<br>carbohydrate                                        | Common exception words         The suffix -ous         Endings which sound like /ʃən/ spelt -tion, -sid<br>-ssion, -cian         Endings which sound like /ʃən/ spelt -tion, -sid<br>-ssion, -cian         The /ɪ/ sound spelt y elsewhere than at the end<br>of words                                                                                                    | (1/1)<br>(1/1)<br>on, (0/1)<br>on, (0/1)<br>nd (1/1)                                | generous<br>preportion<br>nutriton<br>carbohydrate                                                                          |
| 7<br>8<br>9<br>10<br>11<br>12             | component<br>generous<br>proportion<br>nutrition<br>carbohydrate<br>tolerance                           | Common exception words         The suffix -ous         Endings which sound like /ʃən/ spelt -tion, -sid<br>-ssion, -cian         Endings which sound like /ʃən/ spelt -tion, -sid<br>-ssion, -cian         The /s/ sound spelt y elsewhere than at the end<br>of words         Words ending in -ant, -ance/ -ancy, -ent, -end<br>-ency                                                                                | (1/1)<br>(1/1)<br>xn, (0/1)<br>xn, (0/1)<br>nd (1/1)<br>xe/ (1/1)                   | generous<br>preportion<br>nutriton<br>carbohydrate<br>tolerance                                                             |
| 7<br>8<br>9<br>10<br>11<br>12<br>13       | component<br>generous<br>proportion<br>nutrition<br>carbohydrate<br>tolerance<br>citizen                | Common exception words         The suffix -ous         Endings which sound like /ʃən/ spelt -tion, -sid<br>-ssion, -cian         Endings which sound like /ʃən/ spelt -tion, -sid<br>-ssion, -cian         The /ɪ/ sound spelt y elsewhere than at the en<br>of words         Words ending in -ant, -ance/ -ancy, -ent, -end<br>-ency         Common exception words                                                  | (1/1)<br>(1/1)<br>xn, (0/1)<br>xn, (0/1)<br>and (1/1)<br>xe/ (1/1)<br>(1/1)         | component<br>generous<br>preportion<br>nutriton<br>carbohydrate<br>tolerance<br>citizen                                     |
| 7<br>8<br>9<br>10<br>11<br>12<br>13<br>14 | component<br>generous<br>proportion<br>nutrition<br>carbohydrate<br>tolerance<br>citizen<br>consequence | Common exception words         The suffix -ous         Endings which sound like /ʃən/ spelt -tion, -sid<br>-ssion, -cian         Endings which sound like /ʃən/ spelt -tion, -sid<br>-ssion, -cian         The /s/ sound spelt y elsewhere than at the end<br>of words         Words ending in -ant, -ance/ -ancy, -ent, -end<br>-ency         Common exception words         The /s/ sound spelt c before e, i and y | (1/1)<br>(1/1)<br>xn, (0/1)<br>xn, (0/1)<br>nd (1/1)<br>xe/ (1/1)<br>(1/1)<br>(0/1) | component       generous       preportion       nutriton       carbohydrate       tolerance       citizen       consiquence |

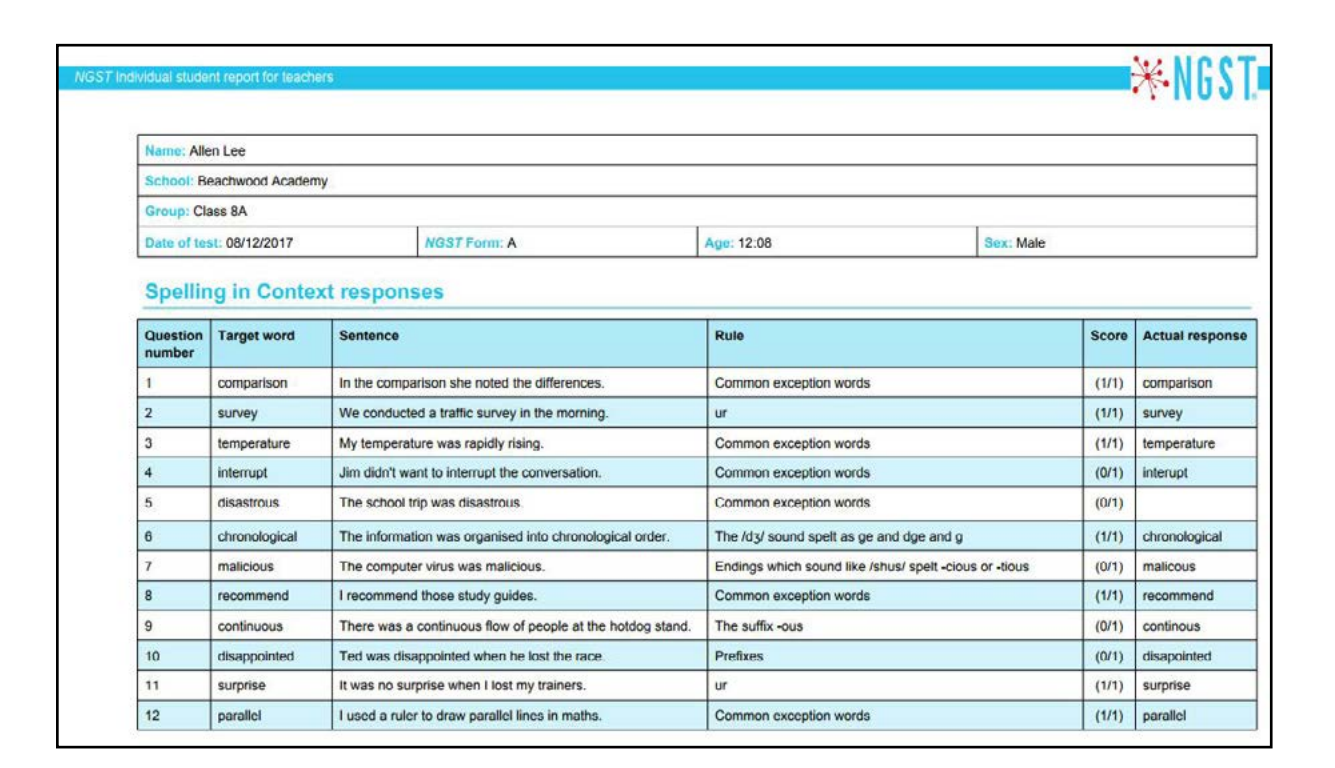

**₩NGST**.

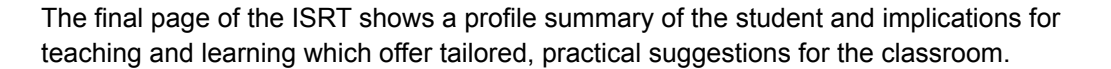

**₩NGST**。

| Name: Allen Lee                                                                                                    |                                                                                                    |                                                                                                    |                                                                                                    |
|----------------------------------------------------------------------------------------------------|----------------------------------------------------------------------------------------------------|----------------------------------------------------------------------------------------------------|----------------------------------------------------------------------------------------------------|
| School: Beachwood Acade                                                                                                    | my                                                                                                    |                                                                                                    |                                                                                                    |
| Crown Class 24                                                                                                    | any                                                                                                    |                                                                                                    |                                                                                                    |
| Group: Class 8A                                                                                                    | 110000                                                                                                    | 1. 10.00                                                                                                    |                                                                                                    |
| Date of test: 08/12/2017                                                                                                    | NGST Form: A                                                                                                    | Age: 12:08                                                                                                    | Sex: Male                                                                                                    |
| Profile Summary                                                                                                    | 6                                                                                                    |                                                                                                    |                                                                                                    |
| Allen's score is in the ave                                                                                                    | erage range.                                                                                                    |                                                                                                    |                                                                                                    |
|                                                                                                    |                                                                                                    |                                                                                                    |                                                                                                    |
| Implications for<br>Allen's ability to spell wor<br>• Teach words for<br>• Introduce/revise<br>• Support Allen to                                                                                                    | teaching and lea<br>rds accurately may be im<br>spelling grouped into tho<br>a set amount (e.g. three)<br>practise applying spelling                                                                                                    | rning<br>proved by using some of the<br>se with the same patternsh<br>of common exception wor<br>as in context e.g. put the w                                                                                                    | he following strategies:<br>/rules.<br>rd spellings each day/week.<br>ords into sentences or write a shor                                                                                                    |
| Implications for<br>Allen's ability to spell wor<br>• Teach words for<br>• Introduce/revise<br>• Support Allen to<br>story using the lit                                                                                                    | teaching and lea<br>rds accurately may be im<br>spelling grouped into tho<br>a set amount (e.g. three)<br>practise applying spelling<br>st of words.                                                                                                    | rning<br>proved by using some of the<br>se with the same patterns/<br>of common exception wor<br>gs in context e.g. put the w                                                                                                    | he following strategies:<br>/rules.<br>rd spellings each day/week.<br>ords into sentences or write a shor                                                                                                    |
| Implications for<br>Allen's ability to spell wor<br>• Teach words for<br>• Introduce/revise<br>• Support Allen to<br>story using the lit<br>• Investigate the m<br>• When looking at                                                                                                    | teaching and lea<br>rds accurately may be im<br>spelling grouped into tho<br>a set amount (e.g. three)<br>practise applying spelling<br>st of words.<br>meaning and origins of wo<br>spellings point out specifi                                                                                                    | proved by using some of the<br>se with the same patterns,<br>of common exception wor<br>gs in context e.g. put the word<br>parts – root words, prefically which part of the word                                                                                                    | he following strategies:<br>/rules.<br>rd spellings each day/week.<br>ords into sentences or write a shor<br>ixes and suffixes.<br>rd is difficult to spell                                                                                                    |
| Implications for<br>Allen's ability to spell wor<br>• Teach words for<br>• Introduce/revise<br>• Support Allen to<br>story using the line<br>• Investigate the m<br>• When looking at<br>• Teach strategies<br>exploring prefixe<br>Allen's planner of                                                                           | teaching and lea<br>rds accurately may be im<br>spelling grouped into tho<br>a set amount (e.g. three)<br>practise applying spelling<br>st of words.<br>heaning and origins of wo<br>spellings point out specif<br>for words that do not foll<br>s and suffixes. Ask Allen<br>r notebook for reference                                                                           | proved by using some of the<br>se with the same patternsh<br>of common exception wor<br>gs in context e.g. put the wor<br>and parts – root words, prefically which part of the wor<br>ow a rule; for example, using<br>to create his own mnemor<br>during lessons.                                                               | he following strategies:<br>/rules.<br>rd spellings each day/week.<br>ords into sentences or write a shor<br>ixes and suffixes.<br>rd is difficult to spell.<br>ing mnemonics, syllables, and<br>nics, which could be recorded in                                                                          |
| Implications for<br>Allen's ability to spell wor<br>• Teach words for<br>• Introduce/revise<br>• Support Allen to<br>story using the life<br>• Investigate the m<br>• When looking at<br>• Teach strategies<br>exploring prefixe<br>Allen's planner o<br>• Ask subject teac<br>lessons.                                          | teaching and lea<br>rds accurately may be im<br>spelling grouped into tho<br>a set amount (e.g. three)<br>practise applying spelling<br>st of words.<br>meaning and origins of wo<br>spellings point out specif<br>for words that do not foll<br>s and suffixes. Ask Allen<br>r notebook for reference<br>hers to display topic voca                                             | proved by using some of the<br>se with the same patternsh<br>of common exception wor<br>gs in context e.g. put the wor<br>ord parts – root words, prefically which part of the wor<br>ow a rule; for example, using<br>to create his own mnemor<br>during lessons.                                                               | he following strategies:<br>/rules.<br>rd spellings each day/week.<br>ords into sentences or write a shor<br>ixes and suffixes.<br>rd is difficult to spell.<br>ing mnemonics, syllables, and<br>hics, which could be recorded in                                                                          |
| Implications for<br>Allen's ability to spell wor<br>• Teach words for<br>• Introduce/revise<br>• Support Allen to<br>story using the lit<br>• Investigate the m<br>• When looking at<br>• Teach strategies<br>exploring prefixe<br>Allen's planner o<br>• Ask subject teac<br>lessons.<br>• Ask subject teac<br>spellings of new | teaching and lea<br>rds accurately may be im<br>spelling grouped into tho<br>a set amount (e.g. three)<br>practise applying spelling<br>st of words.<br>neaning and origins of wo<br>spellings point out specif<br>for words that do not foll<br>s and suffixes. Ask Allen<br>r notebook for reference<br>hers to display topic voca<br>hers to spend lesson time<br>vocabulary. | proved by using some of the<br>se with the same patternsh<br>of common exception wor<br>gs in context e.g. put the wor<br>ord parts – root words, prefically which part of the wor<br>ow a rule; for example, using<br>to create his own mnemor<br>during lessons.<br>Abulary on classroom walls<br>are at the beginning of each | he following strategies:<br>frules.<br>rd spellings each day/week.<br>ords into sentences or write a shor<br>ixes and suffixes.<br>rd is difficult to spell.<br>ing mnemonics, syllables, and<br>nics, which could be recorded in<br>a for access by students during<br>topic introducing and teaching the |

Copyright © 2021 GL Assessment

GL Assessment is part of the GL Education Group.

1st Floor, Vantage London,

Great West Road, Brentford, TW8 9AG.

www.gl-assessment.co.uk

info@gl-assessment.co.uk